# Google+ 個人向けスタートガイド

あなたの想いを世界に届けよう

# Google+ なら 自分の表現したいことを すぐに発信できる

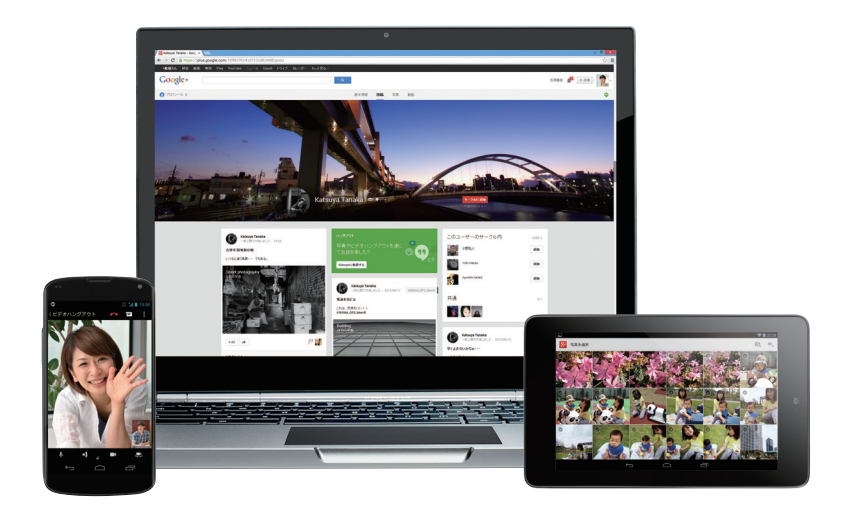

#### あなたの想いが世界に広がり、たくさんの人とつながれる

Google+は、インターネットを使って時間や 距離の制限を超え、たくさんの人々と双方 向のコミュニケーションができるツールで す。仲間同士の親密な会話から世界に向け ての発信まで、情報の公開範囲を「サーク ル」を使って簡単にコントロールできるのが 特徴です。Google 検索はもちろん、Gmail、 YouTube、Google マップ、Google カレン ダー、Google ニュース、Google ドライブ、 Google Play といった他の Google のサー ビスと強力に連携しており、パソコンやス マートフォン、タブレットといったさまざまな デバイスから同様の操作感で利用できま す。サービスは日々進化し続けており、わか りやすく斬新なインターフェースが世界中の ユーザーを魅了しています。投稿した写真が 大きく表示されるなど、ビジュアルが重視さ れた見栄えのする画面デザインで、あなた の表現したいことが想いのままに伝わりま す。また、他の人へコメントしたり応えたりす ることで人の輪が広がっていき、あなたの表 現がもっと多くの人に届くようになります。

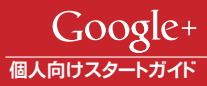

# 言葉では語れなくても写真を通じて 海外の方との接点が広がっています

デザインコーディネーター 高幣素子さん Motoko Takahei

Case

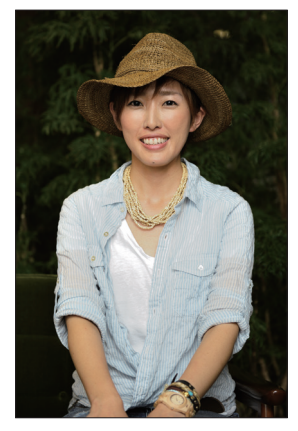

「お金をかけないコーディネート」をテーマにして、毎日ブロ グや SNS で情報発信しています。Google+ は写真投稿が画 面映えするのと、複数写真を簡単に貼り付けられるのがいい ですね。写真の加工や修整機能まで付いているので、フォト レタッチソフト代わりにとても重宝しています。また、Google+ は他の SNS よりオープンで、自由度が高いのも魅力的で す。だからほとんどの場合は[一般公開]で投稿しています が、投稿したコーディネートの詳細を知りたいという要望を頂 いた場合には、より解像度の高い写真を[限定公開]で共有 するといった使い分けをしています。

日本語だけで発信しているのに、投稿した写真に対してとき どき海外の方からコメントをもらえることに驚きました。英語 もそれほど得意ではないのに、ドイツ語とかフランス語とか。 それで Google 翻訳を使ってコメントを返したら、今度は相 手から同じように翻訳した日本語でコメントをもらえたりしま す。そういった形でグローバルな接点が、日々自然に広がっ ているのが刺激的です。

ブロガー

# Google+ は「自分を偽らなくてもいい場所」 ハングアウト オンエアでトークショーを配信

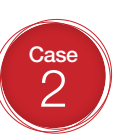

毎週日曜日の夜に、Google+のハングアウトオンエアを使っ て「ライフハック Liveshow」というトークショーを配信してい ます。その週に起きた出来事を元に、「未来」について私とゲ ストが語り合う番組です。個人が特別な機材なしで、離れた 場所にいるゲストとのトークをライブで配信できるのはとて も魅力的です。

Google+ は「自分自身を偽らなくてもいい場所」だという印 象です。見ず知らずの人と楽しくつながれて、しかもちゃん とした対話ができるというのは他の SNS にはない魅力だと 思います。Google+ をこれから始める方は、コミュニティなど から興味のある分野のキーパーソンを見つけてフォローし たり、自分自身がキーパーソンになれるよう積極的に情報を 発信していくといいでしょう。Google+ は写真や動画、ブログ 記事の引用から長文の投稿まで、どんなコンテンツの受け 皿にもなります。あなたの得意なコンテンツで情報発信をし て、同じ興味をもった人とのつながりを広げてみましょう。

堀正岳さん Masatake Hori URL http://lifehacking.jp/

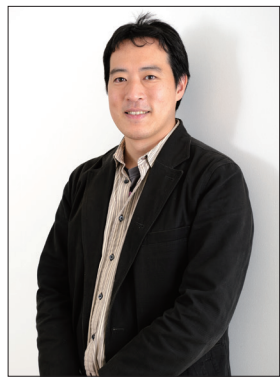

# ・ パソコン 編

# パソコンで Google アカウントを作成する

Google+を利用するには、Google アカウントが必要です。 Gmail などを利用したことがない方は、以下の手順で新規アカウントを作成しましょう。 Google アカウントを持っている方は、そのままログインすればOKです。

■ Google+ へのアクセスはこちらから http://plus.google.com/

1 新しい Google アカウントを作成する

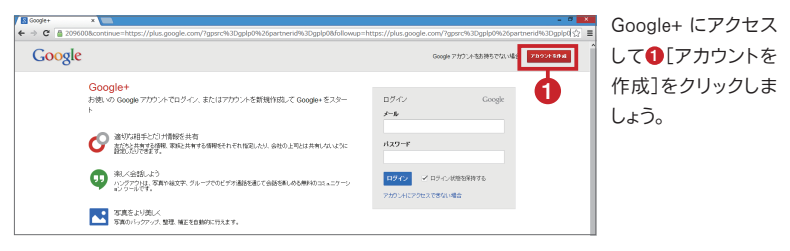

# 2 Google アカウントの情報を入力する

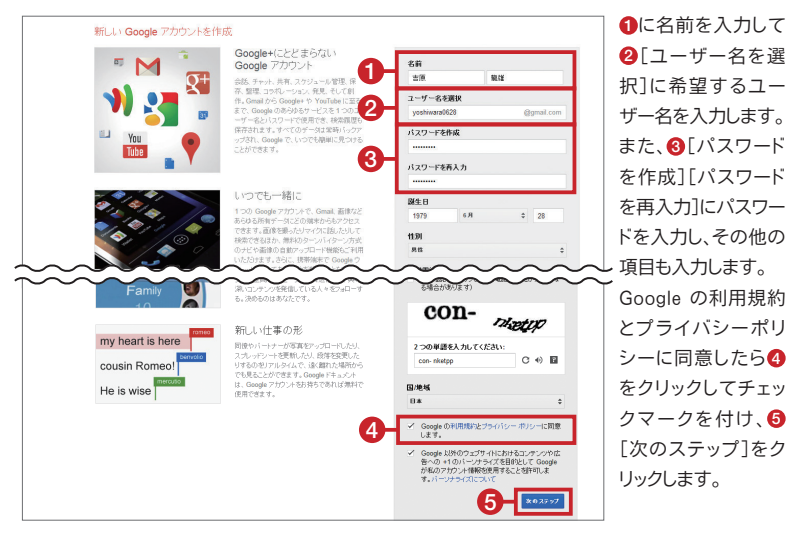

### 3 プロフィール写真を設定する

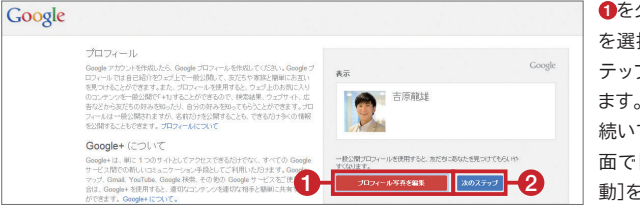

●をクリックして写真 を選択し、②[次のス テップ]をクリックし ます。 続いて表示される画 面で[Google+ に移 動]をクリックします。

### 4 ユーザーをフォローする

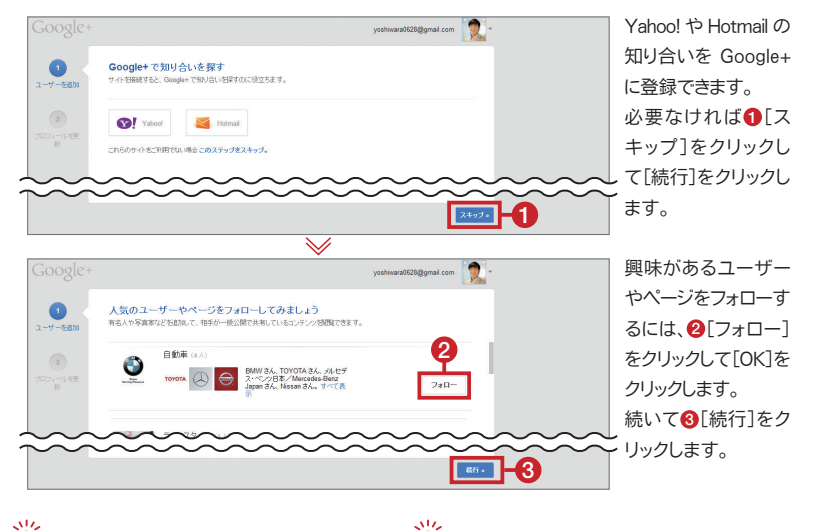

#### フォローって何?

フォローとは、他のユーザーの投稿を、自分 の[ホーム]のストリーム(投稿一覧)の画面 に表示させるための操作です。フォローを するのに、相手への申請や許諾といった手 続きは必要ないので、気になった人をどん どんフォローしてみましょう。[人気のユー ザーやページ]で表示される Google+のお すすめユーザーや、メニューの[つながり] で表示される友だち候補、氏名や職場・学 校といった情報で検索したユーザーなどを フォローできます。

#### サークルって何?

サークルとは、フォローする相手を[友だち] [家族][野球仲間]などと分類できる仕組 みです。写真の投稿やイベントの招待を特 定のサークルだけに限定するといった使い 方ができます。同じ人を複数のサークルへ 入れられるので、[会ったことがある人]と いった分類も可能です。サークルに追加し たことは相手に伝わりますが、サークル名 は自分にしか見えないので、好きな分類で サークルを作りましょう。メニューの[つなが り]から編集できます。

#### 5 プロフィールを更新する

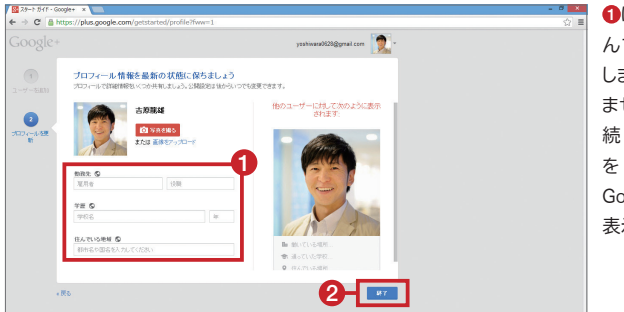

●に勤務先、学歴、住んでいる地域を入力します(必須ではありません)。
続いて ② [終了]
をクリックすると、
Google+のホームが表示されます。

#### Google アカウントとは

今 Gmail や YouTube にログインするとき に使っているメールアドレスが Google ア カウントです。Google アカウントが1つあ れば、Google+ を簡単に始められ、Gmail、 YouTube、Google マップなどのさまざま な Google のサービスを横断的に利用する ことができます。Google アカウントの作成 方法は、3~5ページの解説を参考にしてく ださい。

#### 新着情報の通知設定の変更

Google+ であなたの投稿へのコメントや、 コミュニティへの招待、サークルに追加さ れたことなど、あなたに関係があるできご とが起きた時は、画面右上の通知欄やメー ルでお知らせが届きます。メールのお知ら せは、アカウント設定で項目ごとにオン・ オフを設定できます。また、自分に通知を送 信できるユーザーの範囲を設定することも できます。

#### 後からプロフィールを更新するには

●右上のアイコンや横にある▼をクリッ クして2[プロフィールを表示]をクリッ クしましょう。④[基本情報]をクリックし、 変更したい項目の④[編集]をクリックす れば、プロフィールを更新できます。自 己紹介の[キャッチフレーズ]や、[職歴] [学歴][住んでいる場所]は、ユーザー のアイコンや名前のリンクにマウスポイ ンターを重ねると表示されます。特に目 立つ情報なので入力しておきましょう。 外部の自分のコンテンツなどを、[他の プロフィールと]」と登録しておくと Google+ プロフィールとリンクできます。

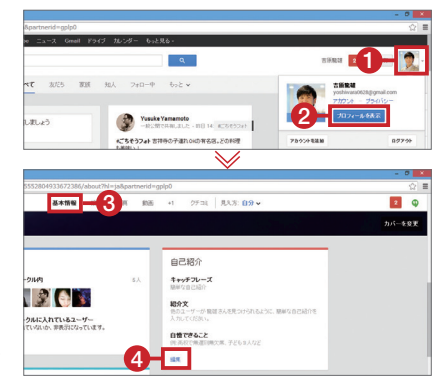

# ● Android 端末編 8-

# Android 端末で Google+ にログインする

2 Google+ に

ログインする

yoshiwara0628@gmail.com

<

0

記号

Android 端末で Google+ を利用するには、[Google+]アプリに Google アカウントで ログインする必要があります。ここでは Android 4.2のスマートフォンを例に、 パソコンで作成した Google アカウントでログインする手順を紹介します。

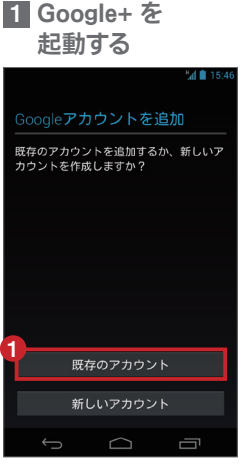

[Google+]アプリを起動して ①[既存のアカウント]をタッ プします。

317

●に Google アカウントの ユーザー名とパスワードを入 カして2●をタップします。続いて[OK]をタップします。

310

X

0

確定

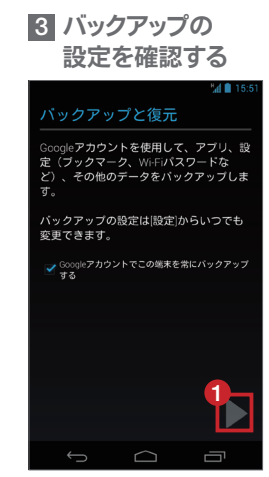

標準の設定では Android 端 末のバックアップが Google ア カウントに保存されます。確認 して●▶をタップします。続い て[同意する]をタップします。

#### Google+ のアプリが インストールされていないときは

Android 端末のアプリの一覧に[Google+] アプリがない場合は、Google Play ストアか らダウンロードしましょう。また、インストー ルされていても、起動時に「現在サポートさ れていないバージョン」と表示される場合 は、Google Play ストアで最新版へのアップ デートが必要です。

#### Android 端末や iPhone でも 新規アカウントを作成できる

パソコンで Google アカウントを作成してい ない場合は、アプリの起動後に Android 端 末では[新しいアカウント]、iPhone では[ア カウント作成はこちら]をタップすれば作成 できます。パソコンで Google アカウントを 作成する手順と同様に必要な項目を入力し ましょう。

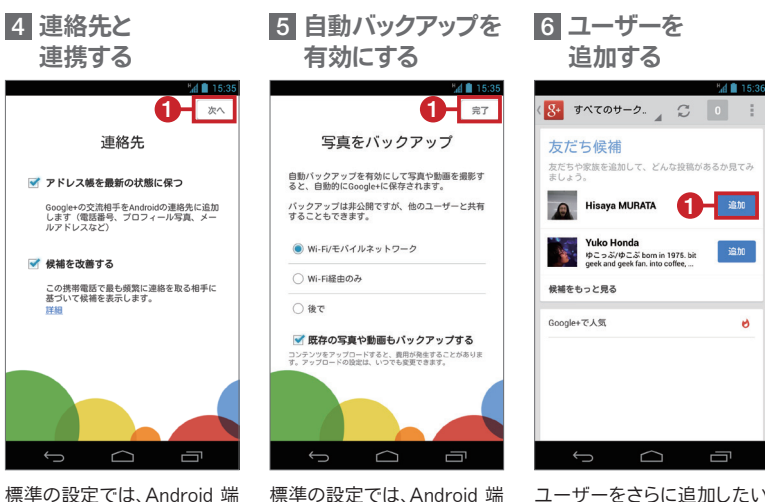

末の連絡先と Google+ の サークルが連携します。確認 して①[次へ]をタップします。

314

317.

標準の設定では、Android 端 末で撮影した写真が自動で Google+ にバックアップされ ます。確認して①[完了]をタッ プします。

ユーザーをさらに追加したい 場合は1[追加]をタップして サークルに追加します。

M

#### 「自動バックアップ」で写真の共有が簡単に

自動バックアップとは、Android 端末などで撮 影したすべての写真を Google+ の非公開アル バムに保存する機能です。写真が勝手に他の

人に公開されることはありません。機能のオン・ オフは後から変更できます。自動バックアップ について詳しくは16ページを参考にしましょう。

#### Android 端末や iPhone から友だちを追加する

Android 端末のアプリから 友だちや知人をサークルに 追加するには、①をタップし てメニューを表示し、2「ユー ザー]をタップします。❸を タップして4に名前を入力 して検索し、追加したいユー ザーが表示されたら6[追 加]をタップしてサークルに 追加しましょう。 iPhone のア プリでも、ほぼ同様の手順で ユーザーをサークルに追加 できます。

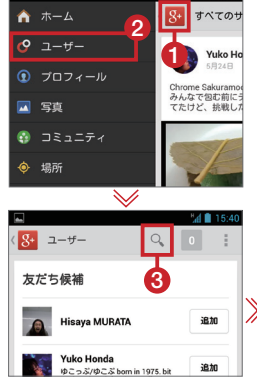

|                | ×    |
|----------------|------|
|                | 1    |
| 高田さゆり 4 追加     |      |
|                | נ    |
| 高田小百合 追加       |      |
| のはに、。          |      |
| ? が を です と さ   | ۶h   |
|                | x    |
|                | •    |
| 記号 , ま や , 5 、 | 5.PC |
|                | ર    |
|                |      |

# 🖸 iPhone 編 8

# iPhone で Google+ にログインする

iPhone では、あらかじめ[Google+]アプリをインストールし、Google アカウントで ログインする必要があります。ここでは iPhone 5(iOS 6.1)を例に、 パソコンで作成した Google アカウントでログインする手順を紹介します。

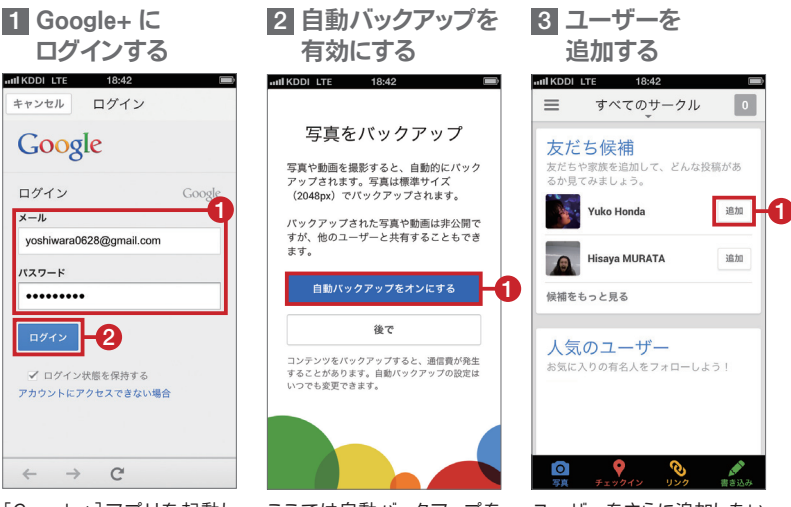

[Google+]アプリを起動し て[始める]をタップし、①に Google アカウントのユーザー 名とパスワードを入力しましょ う。②[ログイン]をタップし、 続いて[次へ]をタップします。

A17.

ここでは自動バックアップを 有効にします。①[自動バック アップをオンにする]をタップ しましょう。カメラロールの既 存のすべての写真を今すぐに バックアップしたい場合は、続 いて[はい]をタップします。 ユーザーをさらに追加したい 場合は①[追加]をタップして サークルに追加します。

#### Google+ のアプリを インストールしておこう

iPhone には Google+ のアブリがプリイン ストールされていないので、事前に App Store からインストールしておきます。[App Store]アプリを起動して[検索]をタップし、 「Google+」を検索しましょう。

#### 「自動バックアップ」で 写真の共有が簡単に

自動バックアップはすべての撮影写真を Google+の非公開アルバムに保存する機能 で、オン・オフは後から変更できます。写真 が勝手に他の人に公開されることはありま せん。詳しくは16ページを参考にしましょう。

# ・ パソコン 編

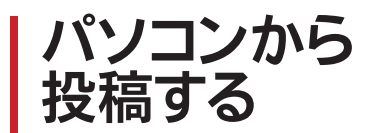

Google+ にログインできたら、さっそく投稿してみましょう。 あなたの考えや身の回りのできごとを文章で表現したり、 写真や動画、リンクを添付できます。

1 投稿画面を表示する

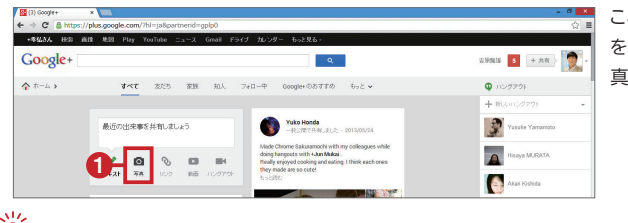

ここでは文章と写真 を投稿します。①[写 真]をクリックします。

#### 投稿には写真やリンク、動画が添付できる

投稿には①でテキストの文章を投稿す る以外に、②で写真、③でリンク、④で動 画のいずれか1種類が添付できます。 ⑤ をクリックすると、ビデオハングアウトの 開始画面が表示されます。リンクを添付 すると、リンク先のタイトルや画像がプ レビュー表示されます。しかし、写真や動 画を添付して文章に直接URLを書くと、 リンクはされますがプレビューは表示さ れません。写真や動画は、投稿欄へのド ラッグでも添付できます。

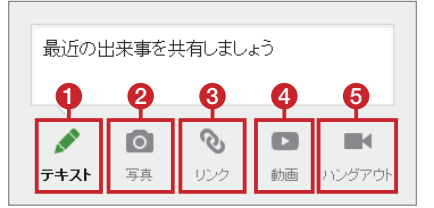

#### 投稿を後から編集するには

投稿した後で誤字や脱字に気がつい たような場合は、投稿右上の ・ をク リックし、 ②[投稿を編集]から修正でき ます。再共有されたくない場合や、コメ ントをこれ以上付けてもらいたくないよ うな場合は、このメニューの[再共有を 無効にする]機能や[コメントを無効に する]機能を利用しましょう。

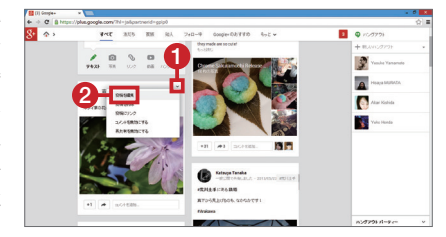

2 文章を入力する

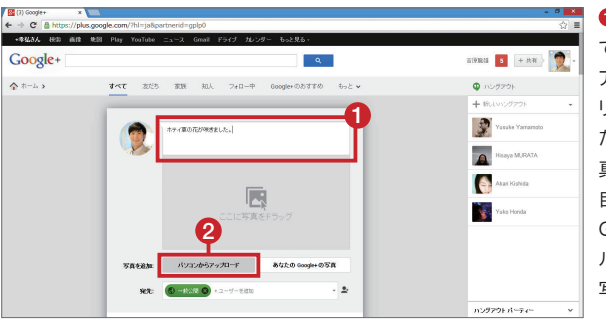

#### 3 投稿する写真を選択する

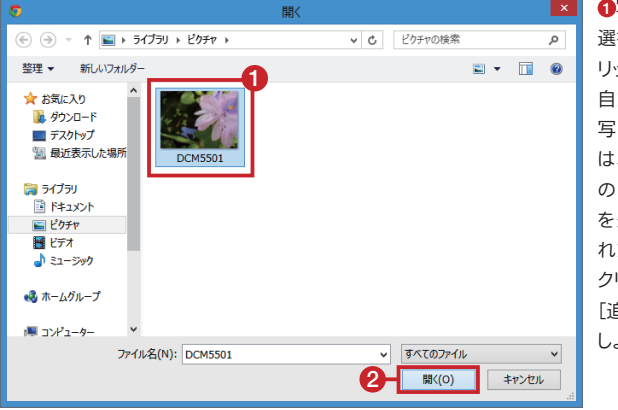

●写真をクリックして 選択し、②[開く]をク リックします。 自動バックアップの 写真を選択するには、手順2で[あなたのGoogle+の写真] をクリックし、表示された一覧から写真を クリックで選択したら [追加]をクリックしましょう。

### [+1]って何?

317

Google+ で誰かの投稿やコメントを見て共 感したら、[+1]ボタンをクリックしてみましょ う。その投稿やコメントした人に対し、あな たが[+1]した通知が届きます。同じ投稿を [+1]した人が Google+ 上でわかるので、 たった1クリックで共感の輪が広がります。ま た、Google+ 以外のウェブサイトに設置され た[+1]ボタンから、リンクを投稿することも できます。

#### ブロックとミュート

317

ブロックとミュートは、Google+ での交流を 制限する手段です。ブロックすると、投稿や コメントが互いに表示されなくなり、[+1]や 再共有もできなくなります。ただし、一般公 開の投稿やコメントは、Google+ からログ アウトすれば見られます。ミュートをすると、 相手から何をされても一切通知が届かな くなりますが、コメントや[+1]などの操作そ のものには制限がありません。

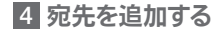

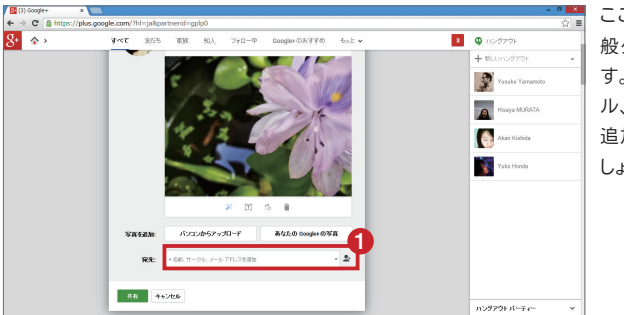

ここでは宛先に[一 般公開]を選択しま す。①[+名前、サーク ル、メールアドレスを 追加]をクリックしま しょう。

### 5 宛先を選択する

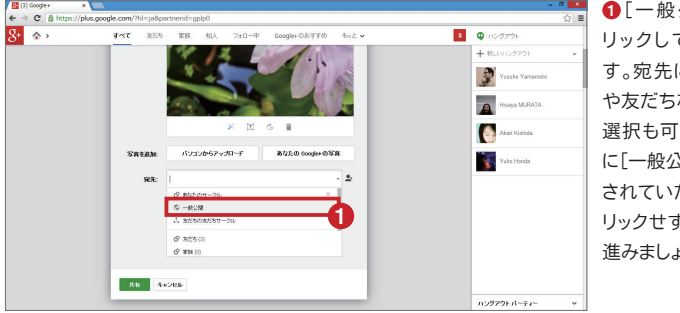

●[一般公開]をク リックして選択しま す。宛先にサークル や友だちなど複数の 選択も可能です。既 に[一般公開]が選択 されていたら、●をク リックせずに手順6に 進みましょう。

### 投稿したことを 他の人に通知するには

317

手順5で、宛先にユーザー名を入力して追加 指定すると、その相手へ通知を送る投稿に なり、普通の投稿より相手に気づいてもらい やすくなります。また、投稿やコメントの文章 内で「+名前」や「@名前」のように半角の「+」 「@」に続けてユーザー名を入力しても、相手 に通知を送ることができます。誰に対する投 稿やコメントなのかを周囲にも伝えられます。

#### 特定の個人やサークルに 向けて投稿するには

ー般公開の投稿は、Google 検索の対象に なります。プライベートな会話をしたい場 合は、[一般投稿]の右にある[×]ボタンを クリックして宛先から消し、対象となるユー ザーやサークルを指定すれば限定公開の 投稿になります。メールと同じように、指定 したユーザーやサークル以外には見られ ず、Google 検索の対象にもなりません。

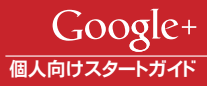

#### 6 文章と写真を投稿する

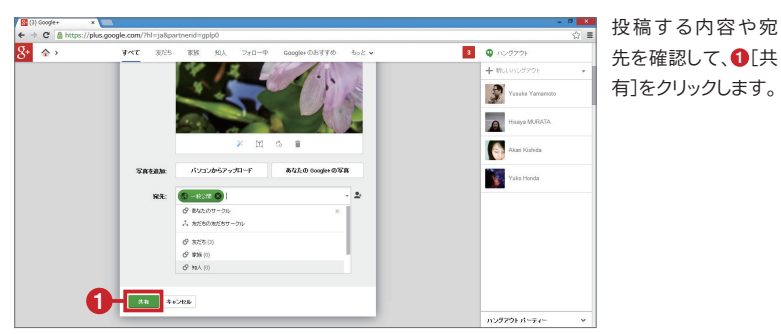

### 7 投稿が表示された

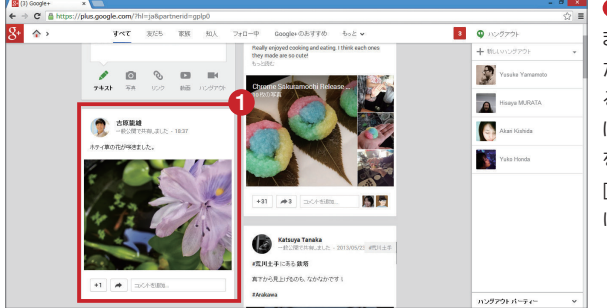

34

●投稿が表示されました。投稿は、あなたをフォローしているユーザーのホームにも表示され、興味を持ってもらえれば[+1]やコメントを付けてもらえます。

### [この投稿を共有]ボタンで 情報を拡散できる

316

[この投稿を共有]ボタンを使うと、その投稿を引用する「再共有」ができます。元の投稿を引用する「再共有」ができます。元の投稿に対してコメントするのではなく、自分をフォローしている人へ向けて、自分の考えを付記した投稿の引用、という形で紹介する場合に利用するといいでしょう。再共有することによって、情報は拡散されていきます。投稿の右上メニューの[リップルを表示]から、どのように再共有されているかを確認できます。

### 自分の投稿に ハッシュタグを付けよう

投稿するときに、半角の「#」に続けてキー ワードを入力すると、ハッシュタグが付けら れます。ハッシュタグをクリックすると、同じ ハッシュタグが付いた投稿を簡単に検索で きるので、他の人にも見つけてもらいやす くなります。また、投稿の内容に基づいて、 ハッシュタグが自動的に追加される場合も あります。自動ハッシュタグは削除したり、自 動で追加されないように設定を変更するこ とができます。

# ● Android 端末編 8-

# Android 端末から 投稿する

Android 端末で Google+ にログインできたら、さっそく投稿してみましょう。 あなたの考えや身の回りのできごとを文章で表現したり、 写真やリンク、動画を添付したりできます。

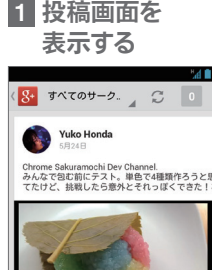

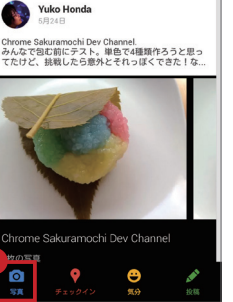

ここでは文章と写真を投稿し ます。●[写真]をタップする と、自動バックアップした写真 が表示されます。

λŪ,

 2 投稿する写真を 選択する

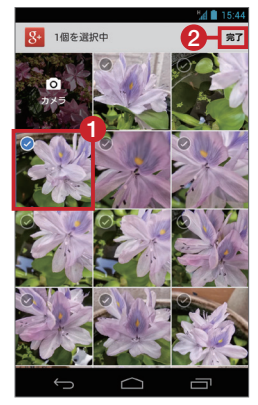

 
 ・り写真をタップして左上に チェックマークを付けて選択 し、②[完了]をタップしましょ う。[カメラ]をタップすると、 Android 端末に保存された写 真が表示されます。

 3 文字と写真を 投稿する

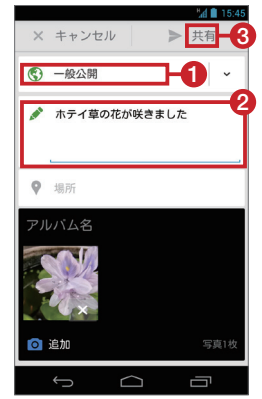

●[一般公開]と表示されていることを確認しましょう。 ②に本文を入力したら③[共有]をタップします。

#### Android 端末で今いる場所を知らせよう

●「チェックイン]をタップすれば現在位置を投稿できます。位置情報は Googleマップと連動しており、お店や施設などの位置が確認できる投稿になります。なお、この機能を利用するには、端末の[位置情報サービス]をオンに設定しておく必要があります。

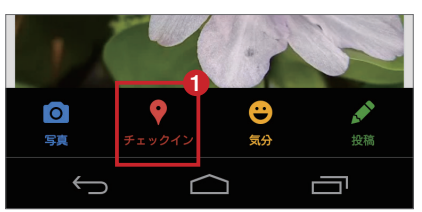

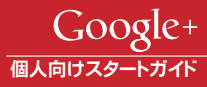

# ●iPhone 編 8

# iPhone から 投稿する

iPhone で Google+ にログインできたら、さっそく投稿してみましょう。 あなたの考えや身の回りのできごとを文章で表現したり、 写真やリンク、動画を添付したりできます。

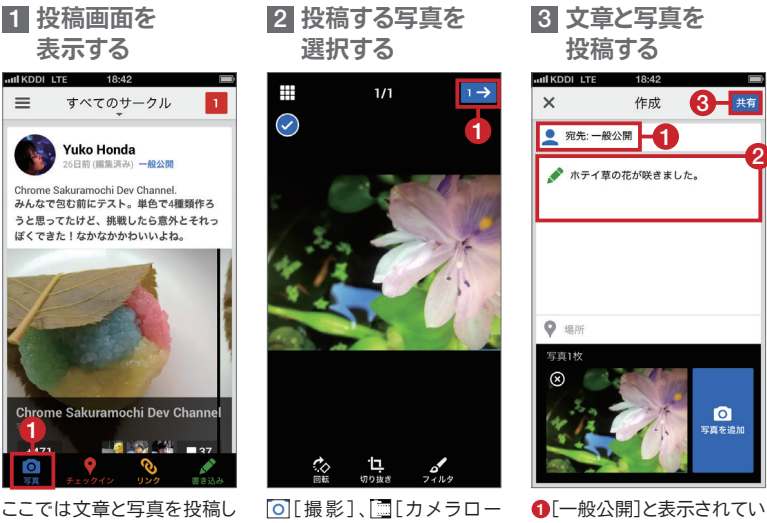

317

[し][撮影]、[□][カメラロー
 ル)、[0][自動バックアップ]を
 タップして写真を選択し、①を
 タップしましょう。

●[一般公開]と表示されていることを確認しましょう。
●に本文を入力したら
●[共有]をタップします。

### iPhone で 今いる場所を知らせよう

Android 端末と同様に[チェックイン]で位置 情報を添付した投稿が作成できます。位置 情報は Google マップと連動し、お店や施設 などの位置が確認できる投稿になります。 なお、この機能を利用するには、[設定]アプ リの[プライバシー]から[位置情報サービ ス]をオンに設定しておく必要があります。

#### iPhone から写真を アップロードするには

カメラロールの写真を Google+ の投稿に 添付するには、[設定]アプリの[プライバ シー]で[写真]の[Google+]をオンに設定 しておく必要があります。初めて写真をアッ プロードする時であれば「"Google+"が写 真へのアクセスを求めています」と表示さ れたら、[OK]をタップしてください。

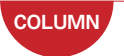

# コミュニティに参加して 共通の話題で盛り上がろう

コミュニティとは、特定分野の話題を共有する掲示板のような場所です。 [一般公開]のコミュニティは誰でも閲覧でき、「限定公開]のコミュニティ はメンバーだけが閲覧できます。「一般公開]のコミュニティに参加する と、コミュニティメンバーの投稿もあなたのホームへ表示されるように なります。ホームのメニュー[コミュニティ]で、「あなたへのおすすめ」ー 覧から気になるコミュニティを表示し、「コミュニティに参加」をクリックし てみましょう。また、下記で紹介しているようなコミュニティへ参加してみ たい場合は、気になるキーワードで検索しましょう。参加コミュニティのメ ニューからは、同じ興味や趣味を持つユーザーを[招待]できます。

日本G+ユーザーの会

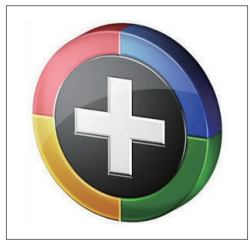

Google+ の普及と発展を願うユー ザーとの情報交換ができます。

スイーツな日々 / Suites days

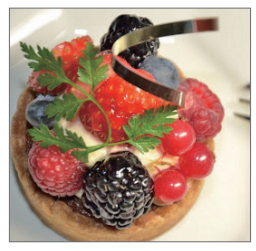

物の情報を参加者と共有できます。

麺部 【食べた麺をアップしよう】

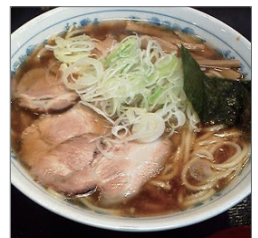

麺類の情報交換を通して参加者同士 が交流を深めることを目的とします。

【街犬街猫写真舘】 Street Cats & Dogs

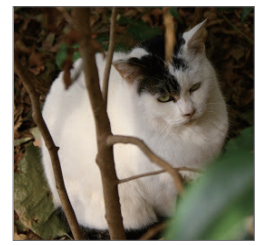

街中で自分が撮った犬や猫の写真を 参加者と共有して楽しめます。

#### 東京すべり台マップ

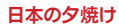

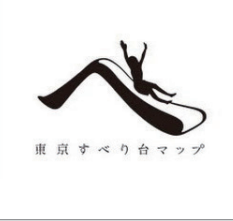

お気に入りのお店や新製品など、甘い 公園の華であるすべり台の写真や場 日本の夕陽や夕焼けの写真を共有し、 所の情報を参加者と共有できます。

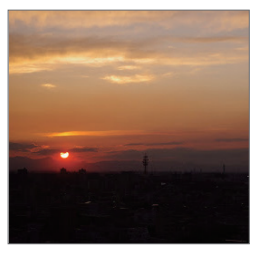

自然の美しさを再発見できます。

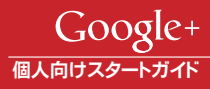

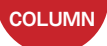

# 自動バックアップで あなたの大切な写真を保存して ベストショットを投稿しよう

自動バックアップは、スマートフォンなどで撮影したすべての写真をオ ンライン上の非公開アルバムに自動で保存する Google+ の機能で す。2048×2048ピクセル未満の写真なら、無制限に無料で保存できま す。動きの激しい子どもやペットの写真撮影では、大切な瞬間を逃さな いようにしたいものです。外出中などにスマートフォンで好きなだけ撮 影しておき、自動で保存された写真を後からパソコンでじっくり吟味し て、ベストショットを友だちと共有といった使い方も簡単です。写真の補 正やパノラマ画像の作成なども自動で行われるので便利です。

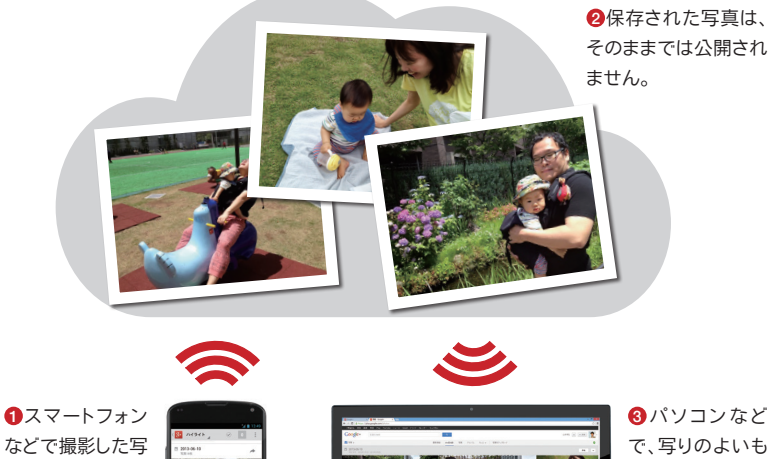

●スマートフォン などで撮影した写 真は、自動バック アップでクラウド に保存されます。

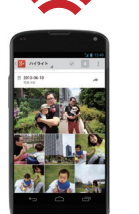

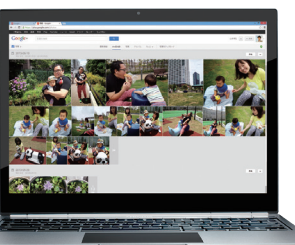

 パソコンなど で、写りのよいも のを選択して投 稿できます。

# ・ パソコン 編

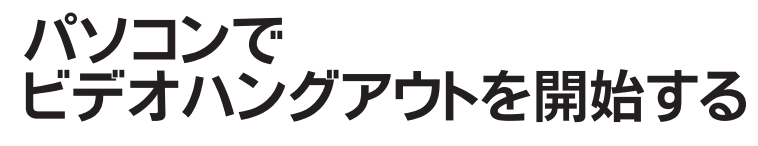

他のユーザーをビデオハングアウトに招待して会話してみましょう。 カメラとマイクがあれば、最大10人による映像と音声による会話を楽しめます。 パソコンの画面を相手に映し出したり、テキストでのやり取りも可能です。

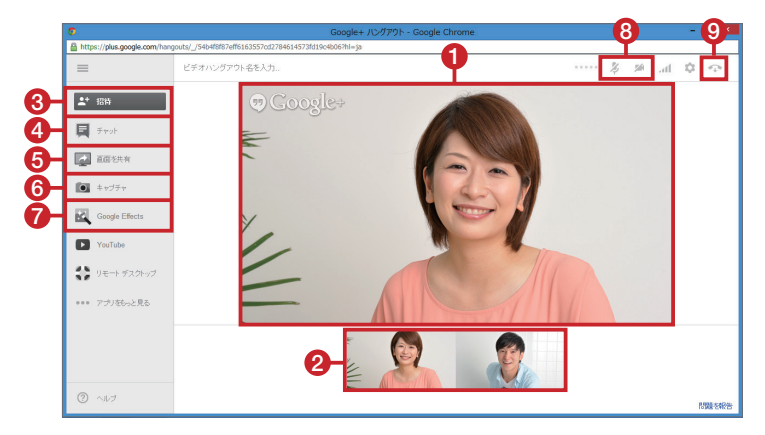

話しているユーザーが表示されます。

2参加しているユーザーが表示されます。

③ このビデオハングアウトに他のユーザーを 招待できます。

ビデオハングアウトをしながらチャットできます(テキストメッセージとは異なります)。
 自分のパソコンの画面を他のユーザーに

見せることができます。

### ビデオハングアウトに必要な パソコン環境

317

ビデオハングアウトは最新版の Google Chrome などのブラウザに対応しています。 ノートパソコンの場合はカメラとマイクが内 蔵されているかを確認しましょう。会話をす る相手も、Google+ へのログインやプラグイ ンのインストールといった準備が必要です。 Android 端末や iPhone でも利用できます。  ビデオハングアウトのスクリーンショットを 保存できます。

効果音を鳴らしたり、帽子やひげをつけたりして楽しめます。

 ③ マイクとカメラのオン/オフを切り替えら れます。

ジビデオハングアウトを終了します。

### テキストメッセージの やり取りもできる

316

あなたのビデオハングアウトの招待に、相手 が応じられるかわからない場合などは、ハ ングアウト機能のテキストメッセージを利用 しましょう。右ページ手順2のように相手を選 択した後、2 [メッセージを送信]に文章を入 力して[ENTER]キーを押すと、相手にテキ ストメッセージが送れます。

### 1 会話する相手を選択する

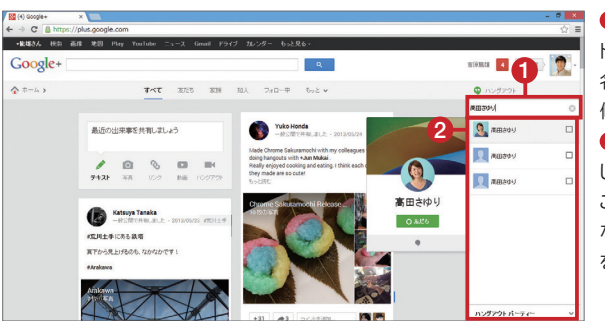

①「新しいハングアウト」「「新しいハングアウト」「に会話する相手の名前を入力します。」 候補が表示されたら。 のら相手をクリックして選択しましょう。この画面が表示されない場合は右上のの をクリックします。

### 2 ビデオハングアウトの画面を表示する

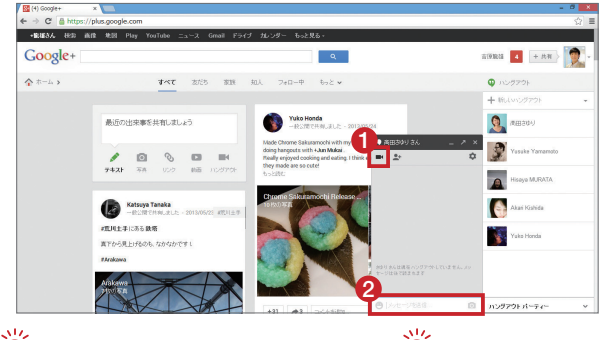

ここではビデオハン グアウトを開始しま す。① ● をクリック しましょう。 ② [メッセージを送 信]から相手にテキ ストメッセージを送る こともできます。

### 相手をサークルに 追加すればさらに便利

会話したい相手をあらかじめサークルに追加しておけば、サークル単位でまとめてビデオハングアウトに招待できます。メニューの①[つながり]をクリックして[つながり]の画面を表示し、②[友だち候補]からの選択や、③[あなたのサークル]から[新しいユーザー]をクリックして名前を検索し、サークルに追加しましょう。

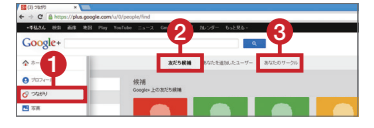

### 初めてビデオハングアウトを 実行するときは

ビデオハングアウトは、プラグインのインス トールが必要です。手順2の後に表示される 画面で、①[プラグインをインストール]をク リックしましょう。

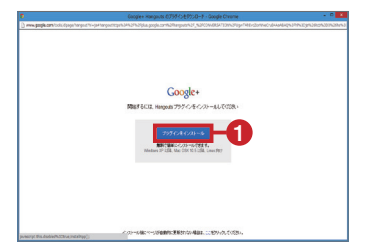

3 参加するのを待つ

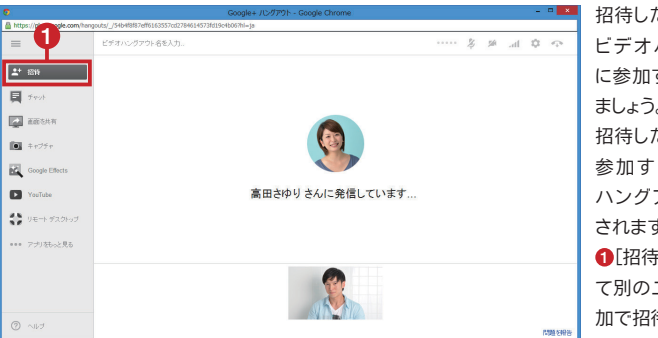

招待したユーザーが ビデオハングアウト に参加するまで待ち ましょう。 招待したユーザーが 参加すると、ビデオ ハングアウトが開始 されます。 ①[招待]をクリックし て別のユーザーを追 加で招待できます。

#### 4 ビデオハングアウトが開始される

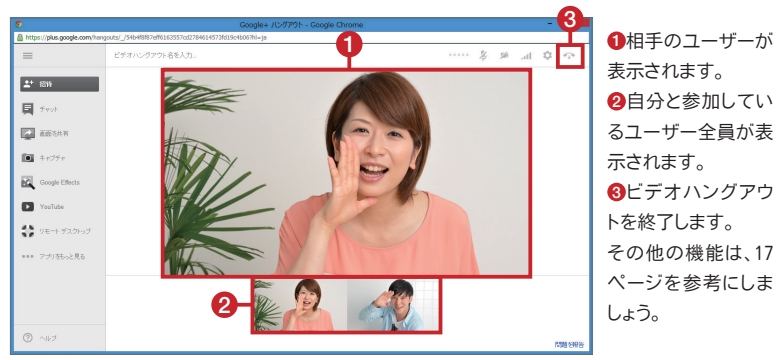

### 招待されたビデオハングアウトに参加する

Google+ や Gmail の画面を表示してい ると、他のユーザーからビデオハングア ウトに招待されると、呼び出し音ととも にビデオハングアウトの通知が表示さ れます。通知や投稿の①[応じる]をク リックすると、招待されたビデオハング アウトに参加できます。Google 検索や YouTube など他の Google サービスを 利用していると、画面右上に通知が表 示されます。

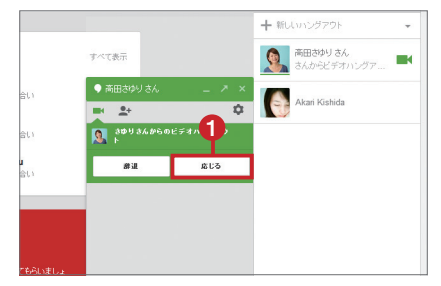

Google+ 個人向けスタートガイド

# ● Android 端末& iPhone 編 🤜

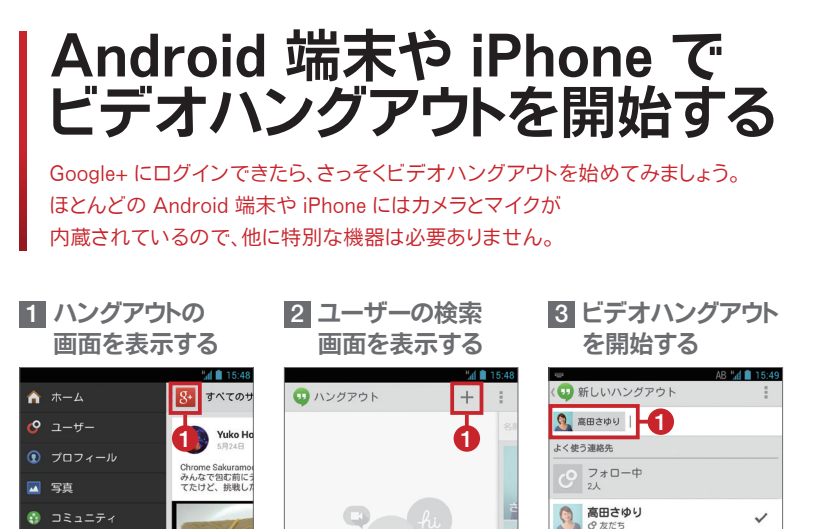

Google+ のホームで①をタッ プします。表示されたメニュー から❷[ハングアウト]をタッ プしましょう。

場所

💀 ハングアウト

🤎 メッセンジャー

📩 イベント

Q検索

[ハングアウト]アプリに表示 が切り替わります。●をタップ して[新しいハングアウト]の 画面を表示します。

 $\frown$ 

メッセージを送信するか

ビデオハングアウトを開始しま

 ●に会話する相手の名前を 入力し、
 ●[ビデオハングアウ
 ト]をタップしてビデオハング
 アウトに招待しましょう。

■ ビデオハン

X

•

28

ŝ

2

友だち

= メッヤーシ

•

0

記号

### ビデオハングアウトを スマートフォンで行うには

0

Android 端末と iPhone でのビデオハング アウトは、[Google+]アプリとは別に[ハング アウト]アプリをインストールすることで行 えます。なお、[ハングアウト]アプリを単独 で起動して、ビデオハングアウトを行うこと も可能です。

#### テキストメッセージの やり取りもできる

上記の手順3で「メッセージ」をタップすると、 映像や音声ではなく、テキストメッセージの やり取りができます。相手がカメラやマイク を持っていない場合でも、文章での会話を 気軽に行えます。また、Google+ ではつな がっていても、相手のメールアドレスがわか らない場合があります。この機能を利用すれ ば、テキストメッセージを送受信できます。

4 参加するのを待つ

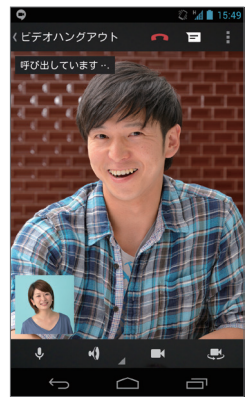

招待したユーザーがビデオハ ングアウトに参加するまで待 ちましょう。参加を待っている 間は、自分の顔が画面に大き く表示されます。

MZ.

#### 5 ビデオハングアウトが開始される

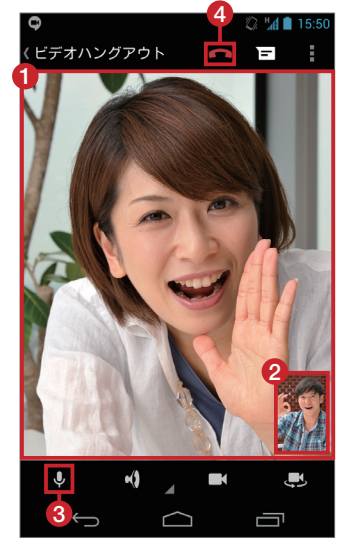

◎ 4 15:50 招待したユーザーが 参加すると、ビデオハ ングアウトが開始され ます。画面をタップす るとメニューの表示 /非表示を切り替え られます。

> 話しているユー ザーが表示されます。 2自分と参加してい るユーザー全員が表 示されます。 8マイクのオン/オフ を切り替えられます。 ④ビデオハングアウト を終了します。

#### 招待されたビデオハングアウトに参加する

スマートフォンなどでビデオ ハングアウトに招待される と、ロック状態やスリープ状 態でも電話の着信と同じよ うな呼び出し音や通知が届 きます。

Android 端末の場合は、1 カメラアイコンを右にスライ ドしてロック解除すると、[ハ ングアウト1アプリが起動し て招待されたビデオハング アウトに参加できます。左に スライドすると、辞退します。 iPhone の場合はロック解除 ●Android 端末 すると、[辞退する]か[応じ る]かの選択画面になりま す。2[応じる]をタップする と、招待されたビデオハング アウトに参加できます。

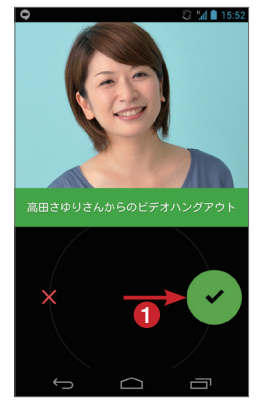

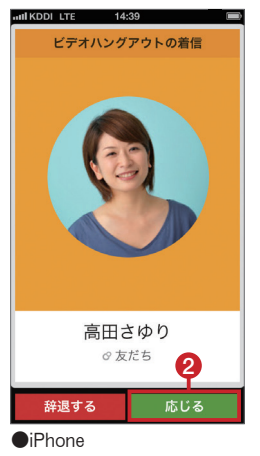

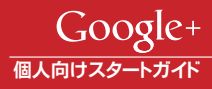

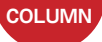

# Google+ とあなたのブログを

# 連携させよう

Google+のアカウント情報と、あなたのブログを連携されることで、 Google での検索結果にあなたのプロフィール情報が表示されるよう になります。

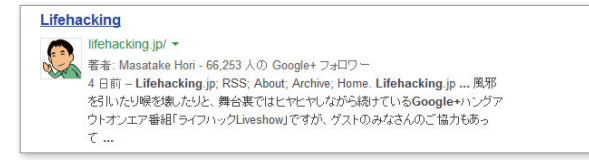

Google+ プロフィールの[基本情報]を表示して[リンク]項目の[他の プロフィール]にあなたのブログを登録し、ブログに下記のプロフィー ルバッジを設置すると、ブログとプロフィールが連携されます。なお、 Google の検索結果にあなたのプロフィール情報を表示させるには、 はっきりと顔写真として識別できる画像をプロフィール写真として設定 しておく必要があります。

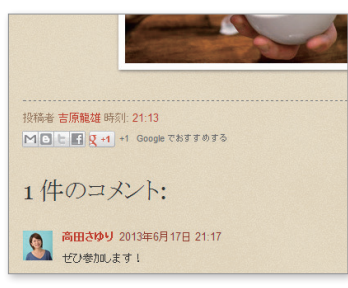

あなたのブログに[+1]ボタンを設置すると、 あなたの書いた記事が Google+ へ共有さ れやすくなります。

URL https://developers.google.com/+/ web/+1button/?hl=ja

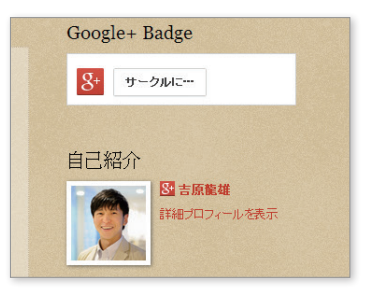

あなたのブログにプロフィールバッジを設 置すると、Google+ であなたをフォローする 人が増えやすくなります。

URL https://developers.google.com/+/ web/badge/?hl=ja

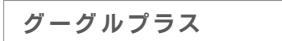

Q

http://plus.google.com/